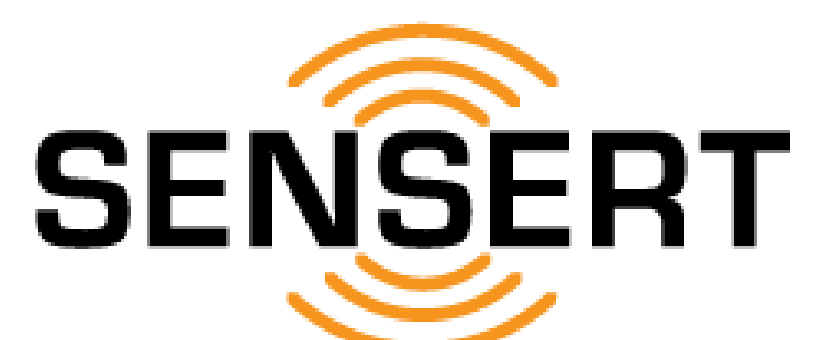

# **Remote Process Monitoring & Alerts**

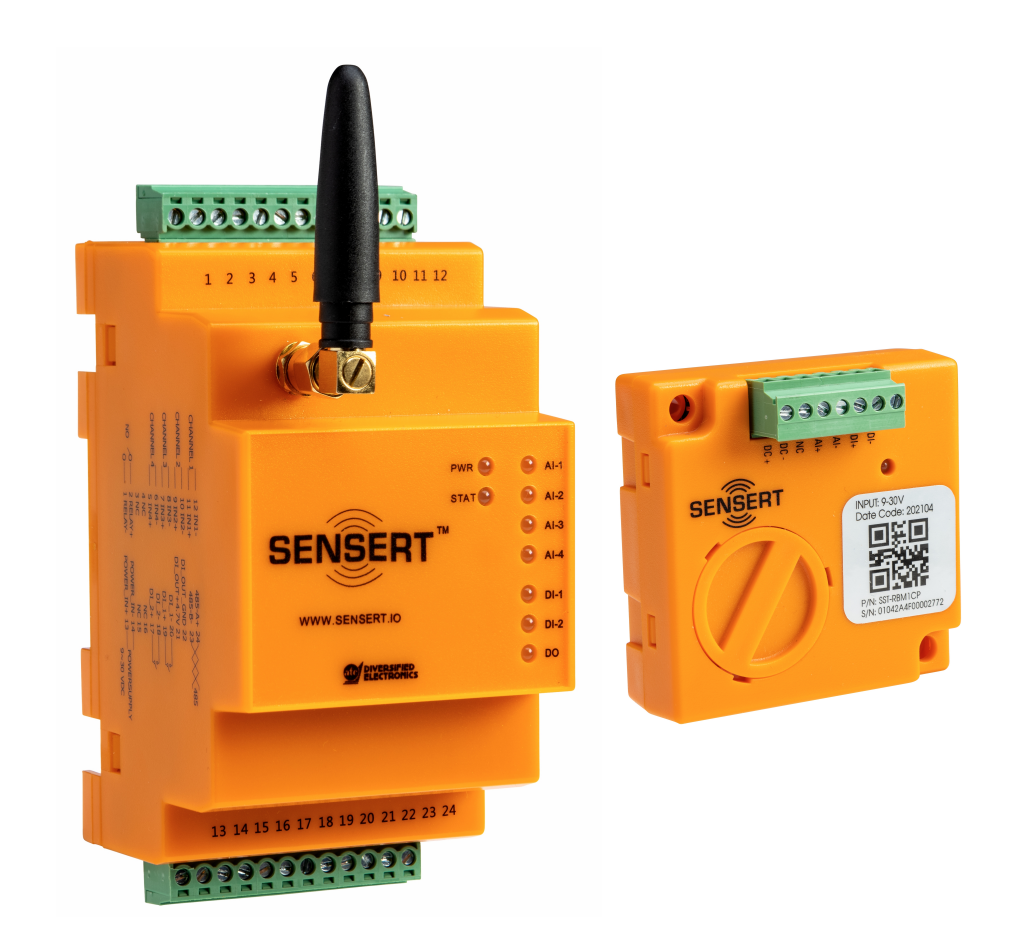

# **User's Manual**

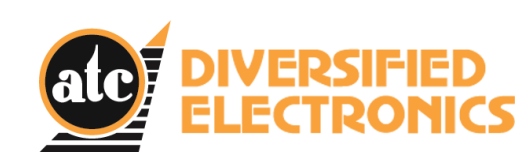

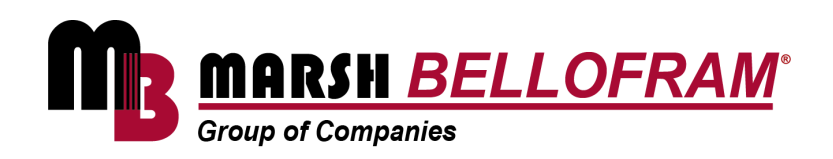

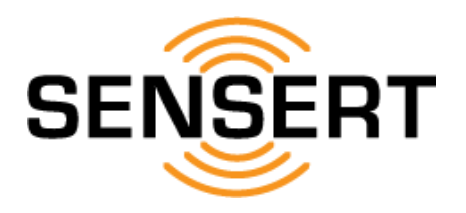

The SENSERT Mobile App is designed for Apple and Android phones but is not optimized for tablets (use Web Portal on tablets). This user's manual illustrates the SENSERT Mobile App on an iPhone.

| Table of Contents                |
|----------------------------------|
| Quick Setup Guide                |
| Technical Specifications         |
| Dimensional Drawings             |
| Product Description - Base Unit  |
| Product Description - Remote I/O |
| Wiring                           |
| Setup                            |
|                                  |
| Subscription & Firmware Updates  |
| LEDs                             |
|                                  |
| User & Alert Types               |
| Contact & Warranty               |
|                                  |

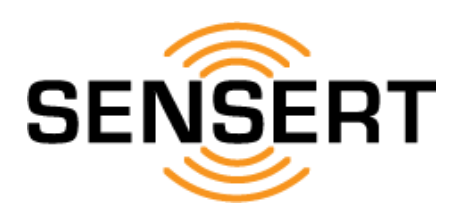

If you do not have an existing SENSERT account (username and password), please follow this quick setup procedure:

- 1. Download SENSERT Mobile App
- 2. Create account (username and password)
- 3. Add devices [see Mobile App Tutorial]
- 4. Update firmware [see Mobile App Tutorial]

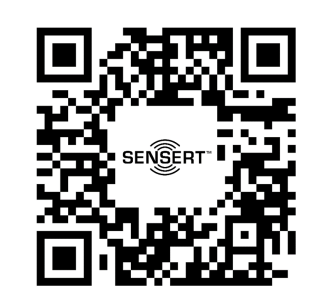

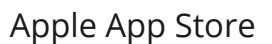

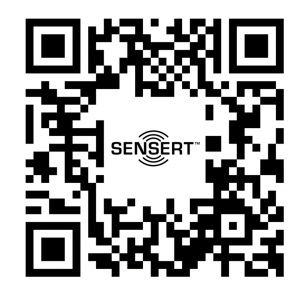

**Google Play Store** 

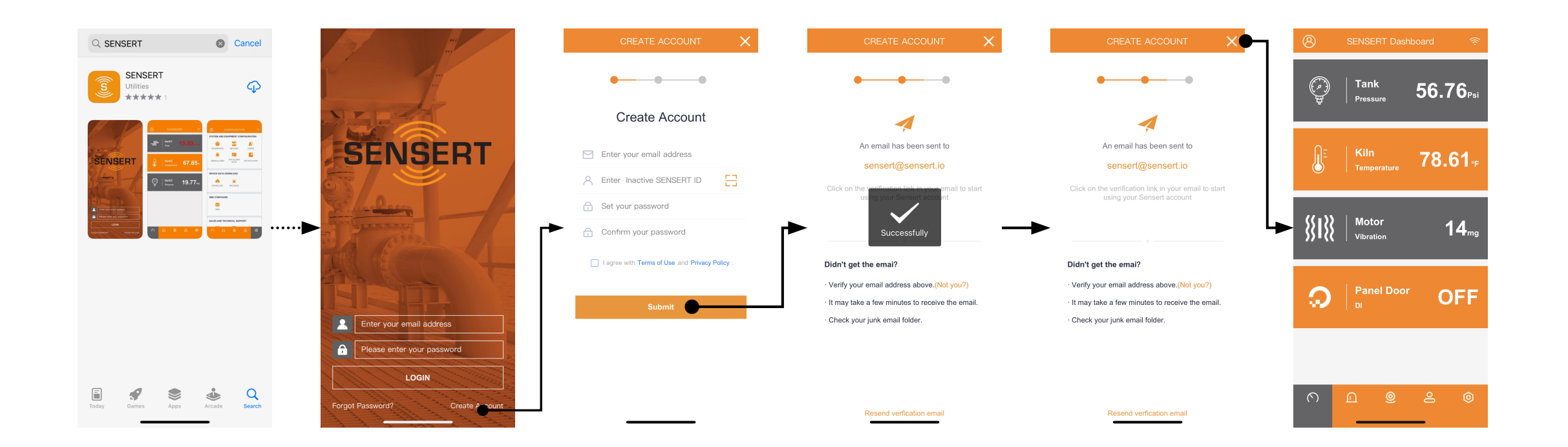

![](_page_3_Picture_1.jpeg)

| SENSERT Base Unit Specifications |                                                                                                    |                                                                               |  |
|----------------------------------|----------------------------------------------------------------------------------------------------|-------------------------------------------------------------------------------|--|
| Power Supply                     | 5-30 V DC                                                                                                    |                                                                               |  |
| Analog Inputs                    | 4 - 0-20 mA, 4-20 mA, 0-5 V, 0-10 V                                                                                                    |                                                                               |  |
| Digital Inputs                   | 2 - Dry Contact or NPN Type                                                                                                    |                                                                               |  |
| Digital Output                   | 1 - Relay (240 VAC, 5A)                                                                                                    |                                                                               |  |
| Internal Measurements            | Temperature and Humidity                                                                                                    |                                                                               |  |
| Analog Channel<br>Impedance      | mA: 200 ohm<br>V: 1M ohm                                                                                                    |                                                                               |  |
| Digital Inputs                   | Туре                                                                                                    | Dry Contact or NPN Type                                                       |  |
|                                  | Logic Levels                                                                                                    | Logical Level "0": From 0 to 0.5 V DC<br>Logical Level "1": From 3 to 30 V DC |  |
|                                  | Maximum Voltage                                                                                                    | 12 VDC                                                                        |  |
|                                  | Input Impedance                                                                                                    | 500k ohm                                                                      |  |
|                                  | Input Current @ 12 VDC<br>(Typical)                                                                                                    | 24uA                                                                          |  |
|                                  | Maximum Frequency<br>(Square Wave)                                                                                                    | Dry Contact: 500 Hz NPN: 500 Hz                                               |  |
|                                  | Minimum Pulse Duration                                                                                                    | Dry Contact: 2 ms NPN: 2 ms                                                   |  |
| Resolution                       | 4096 (12 bit ADC)                                                                                                    |                                                                               |  |
| Report Interval                  | Configurable                                                                                                    |                                                                               |  |
| Alerts                           | Configurable through the SENSERT Mobile App or Web Portal. Each<br>channel can be configured for a high and low threshold value as well as<br>custom alerts. |                                                                               |  |
| Operation Temp                   | -4 to 131°F (-20 to 55°C)                                                                                                    |                                                                               |  |
| Accuracy                         | 1% for all inputs, 2% for internal measurements                                                                                                    |                                                                               |  |
| Communication                    | RS485 [FUTURE DEVELOPMENT]                                                                                                    |                                                                               |  |

| SENSERT Remote I/O Specifications |                                                                                                    |             |  |
|-----------------------------------|----------------------------------------------------------------------------------------------------|-------------|--|
| Power Supply                      | 9-30 V DC                                                                                                    |             |  |
| Analog Inputs                     | 1 - 0-20 mA, 4-20 mA, 0-5 V, 0-10 V                                                                                                    |             |  |
| Digital Inputs                    | 1 - Dry Contact or NPN Type                                                                                                    |             |  |
| Internal Measurements             | Temperature, Humidity, and Vibration Sensor                                                                                                    |             |  |
| Analog Channel<br>Impedance       | mA: 200 ohm<br>V: 1M ohm                                                                                                    |             |  |
| Digital Inputs                    | Туре                                                                                                    | Dry Contact |  |
|                                   | Maximum Voltage                                                                                                    | 12 VDC      |  |
|                                   | Input Impedance                                                                                                    | 500k ohm    |  |
|                                   | Input Current @ 12 VDC<br>(Typical)                                                                                                    | 24uA        |  |
| Resolution                        | 4096 (12 bit ADC)                                                                                                    |             |  |
| Report Interval                   | Configurable                                                                                                    |             |  |
| Alerts                            | Configurable through the SENSERT Mobile App or Web Portal. Each channel can be configured for a high and low threshold value as well as custom alerts. |             |  |
| Operation Temp                    | -4 to 131°F (-20 to 55°C)                                                                                                    |             |  |
| Accuracy                          | 1% for all inputs, 2% for internal measurements                                                                                                    |             |  |

![](_page_4_Picture_1.jpeg)

![](_page_4_Picture_2.jpeg)

![](_page_4_Picture_3.jpeg)

![](_page_5_Picture_0.jpeg)

![](_page_5_Figure_2.jpeg)

**Product Description - Remote I/O** 

![](_page_6_Picture_1.jpeg)

# **REMOTE I/O**

![](_page_6_Figure_3.jpeg)

![](_page_7_Picture_1.jpeg)

SENSERT is able to be powered 5-30 V DC. See diagram below.

The 4-20 mA input from the sensor cannot be floating with the power supply that is used for the SENSERT Base Unit. The max common mode voltage of the AI +/- to the GND of DC power must be 0- 24 V.

The floating 4-20 mA Al input might damage the SENSERT Base Unit.

![](_page_7_Figure_5.jpeg)

![](_page_7_Figure_6.jpeg)

The sensor's 4-20 mA 3/4 wire supply need to share the same negative net with SENSERT power negative net.

![](_page_7_Figure_8.jpeg)

![](_page_7_Figure_9.jpeg)

![](_page_8_Picture_0.jpeg)

#### **Connecting to Bluetooth**

Download the SENSERT Mobile App available in the Google Play or Apple App Store and log in using the credentials you used to register your account. After logging into your new SENSERT account, navigate to: Configuration  $\rightarrow$  Device to add a new SENSERT device.

Input the serial number of the SENSERT Base Unit, located on the underside of the SENSERT device. Please make sure that your Bluetooth connections are enabled on your phone at this time. If the device has not previously been added to an account, it will automatically connect. If the unit does not automatically connect, please see the troubleshooting section to reset the Bluetooth Mesh.

#### Connecting to WiFi

Using the SENSERT Mobile App, navigate to Configuration  $\rightarrow$  Device and select the target device to connect to WiFi. Inside the Detail page, click "Reconnect Network," and follow the on-screen instructions to connect to the WiFi network.

### Analog Input Channel Setup

Each analog channel can be enabled or disabled in the configuration screen. If enabled, enter the following information:

- Name: User-defined name of the analog channel
- Input Sensor Type: Select from 0-10 V, 0-5 V, 4-20 mA, and NTC.
- Analog: Select the type of sensor from the drop-down menu.
- Unit: Define the unit for the sensor output data.
- Zero & Span: Define the zero and span for the channel data for the display.
- Report Intervals: The interval of the data updated on the cloud, but if the channel data has no changes larger than 0.05%, the data will not be reported to the cloud.
- Alert: Choose the boundaries for the lower and upper limits for the notification alarm. 7 SENSERT Setup (cont.)

#### Digital Input Channel Setup

- Name: User-defined name of the digital channel
- Report Intervals: The interval of the data updated on the cloud, but if the channel data has no changes of the status of the DI input, the data will not be re-reported to the cloud.
- Sensor Type: PNP, NPN, Dry Contact.
- Input Mode: DI input will be treated as digital input normally. The data will be 0 or 1. Counting input will count the times of pulse on the DI input pin during the report interval.
- Debounce: If the sensor type configured is Dry Contact, it is necessary to set a debounce time for edge detection. The debounce time is the sensor stabilization time the minimum amount of time at which the sensor must remain at the logical level so that the detected edge is considered valid. The minimum configurable debounce time is 50 milliseconds and the maximum is 6 seconds.

If device setup fails the first time, reset the device to factory settings, delete the devices from the account, and try again.

![](_page_9_Picture_1.jpeg)

There are only two (2) differences in functionality and one (1) difference visually between the SENSERT Mobile App and Web Portals:

# **Mobile App**

- Initial setup of all devices (Base Unit or Remote I/O) must be initiated via the Mobile App
- Visually, the Mobile App uses icons while the Web Portal uses text descriptors

![](_page_9_Figure_6.jpeg)

## **Web Portal**

• Subscription payments must be made via the Web Portal and cannot be done using the Mobile App

![](_page_10_Picture_0.jpeg)

### Subscription Payment Setup

Subscription payments must be made via the Web Portal (sensert.io).

• [SENSERT Web Portal -> DEVICES -> DEVICE ID -> Device general -> PAY]

Payments are processed via PayPal, but you do not need a PayPal account.

Subscription expiration will prevent alerts and result in the loss data.

Admin users will receive email notifications 30 days, 7 days, and 1 day prior to subscription expiration.

If already expired, you will see a payment icon under device status on the Web Portal.

### Firmware Update

To check for a firmware update, navigate to Configuration $\rightarrow$ Update. If there is a newer version of firmware available, the update button will be shown. To begin the update process, click the update button.

NOTE: During the device update process, the unit must remain powered on. During updating, the power and status LED will alternatively flash, and the device will restart automatically after upgrading.

![](_page_11_Picture_0.jpeg)

### **REMOTE I/O**

### PWR: Power

Green: normal power status Red: startup or in process of firmware update

**BASE UNIT** 

### **STAT: Status**

Green: connected to network

Red: not connected to network

Green (FLASHING): connected to network, but not connected to cloud

### Al-1 / Al-2 / Al-3 / Al-4 : Analog Inputs

Green: channel active and in normal status Red: channel active and in alert status Off: channel inactive

### DI-1 / DI-2: Digital Inputs

Green: channel active and in normal status Red: channel active and in alert status Off: channel inactive

### **DO: Digital Output**

Green: channel active and in normal status Red: channel active and in alert status Off: channel inactive

### Red

- 5 flashes every 16 seconds
- No Bluetooth mesh network configured

### Orange -> Red

- Single orange quickly followed by single red flash; red flash once every 3 seconds
- Power up...Bluetooth mesh network configured but Base Unit or Remote I/O Repeater out of range

### Orange -> Red -> Green:

- Single orange quickly followed by single red flash; 2 green flashes (after 6 seconds)
- Power up...Bluetooth mesh network configured and Base Unit or Remote I/O Repeater in range

### Red

- Long flash every 16 seconds
- Bluetooth mesh network configured but Base Unit or Remote I/O
  Repeater out of range

### Red

- Short flash every 16 seconds
- Bluetooth mesh network configured but no cloud connectivity

### Green

- Short flash every 16 seconds
- Bluetooth mesh network configured and active cloud connectivity

### Off

• No power or "sleep mode"

Occasionally, it may be necessary to reset the SENSERT Base Unit to re-enable connectivity.

### **BASE UNIT**

### **REMOTE I/O**

Use a paperclip to press the reset button...

### Reboot

Hold for 3 seconds until the Power LED flashes, then release (while flashing).

### **Reset Bluetooth Mesh**

Hold for 6 seconds until the Status LED flashes, then release (while flashing). Additionally, in the Mobile App, go to Configuration -> SYSTEM AND EQUIPMENT CONFIGURATION -> DEVICES, select the device you wish to reset, then click RESET.

### **Reset Factory Settings**

Hold for 9 seconds until both Power and Status LEDs flash, then release (while flashing). Additionally, in the Mobile App, go to Configuration -> SYSTEM AND EQUIPMENT CONFIGURATION -> DEVICES, select the device you wish to reset, then click RESET. Use a paperclip to press the reset button...

### Wake Up

Quick press and release.

### Reboot

Hold for 5 seconds until the LED flashes, then release (while flashing).

### **Reset Bluetooth Mesh**

Hold for 10 seconds until the LED flashes, then release (while flashing).

### **Reset Factory Settings**

Hold for 15 seconds until the LED flashes, then release (while flashing).

![](_page_13_Picture_0.jpeg)

### <u>User Types</u>

### **ADMIN** [Administrator]

Full account privileges (the user that initially creates a SENSERT account will automatically be assigned as an admin and can invite other admins)

### **DEVICE MANAGER**

Same privileges as Admin except for subscription payment activities

### INSTALLER

Only permission to add/edit devices (cannot disable/delete devices)

### VIEWER

Only permission to view dashboard assigned to him/her

### Alert Types

### **Threshold Alert**

The system alert is configured through AI and DI channels, the Admin account can also setup threshold alerts inside Admin Level  $\rightarrow$  Threshold. The admin level alerts can be assigned to different users to allow them access to see the alerts.

### **Custom Alerts**

A Custom Alert can be sent to any contact's phone number and/or email address.

### Notifications

Notifications consist of non-alert messages such as offline/online status, subscription expiration, etc.

### <u>Contact</u>

Marsh Bellofram, Inc. 8019 Ohio River Blvd Newell, West Virginia 26050

customerrfq@marshbellofram.com

304-387-1200

### **Warranty Information**

Automatic Timing and Controls products are warranted to the first direct purchaser its products against defective material and workmanship for a period of three (3) years from the date of purchase. The Company will either repair, replace or refund the purchase price, at its option, if the product proves to be defective provided the purchaser notified The Company of the alleged defect within a reasonable time of its discovery and returns the products to The Company for evaluation, free of any liens and encumbrances. The purchaser shall return the alleged defective products and address notification of alleged defects to either of the addresses shown below.